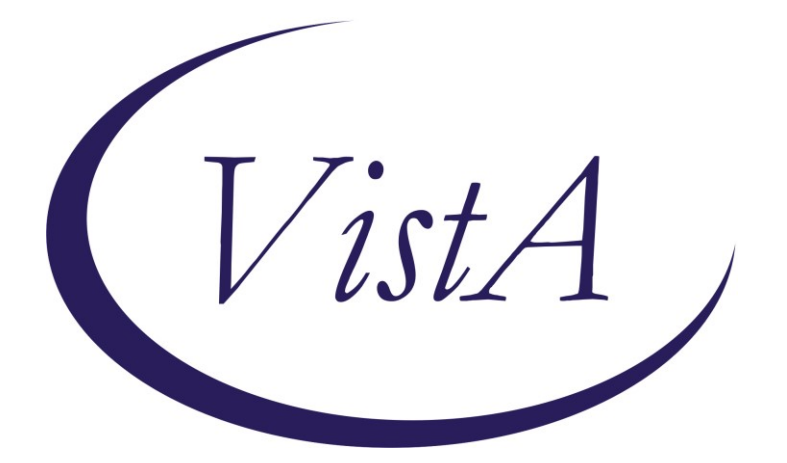

Update \_2\_0\_272

# **Clinical Reminders**

### VA-ATHLETES MEDICAL INFORMATION TEMPLATE UPDATE Install Guide

March 2022

Product Development Office of Information Technology Department of Veterans Affairs

| Table of Contents |   |
|-------------------|---|
| INTRODUCTION      | 1 |
| INSTALL DETAILS   | 2 |
| INSTALL EXAMPLE   | 2 |
| POST INSTALLATION | 6 |

# Introduction

### **Description-**

This updated reminder dialog template will be used to address identified needs of the National Veterans Golden Age Games and capture medical data to clear Veterans to participate in the Games at the time of screening.

- The annual National Veterans Golden Age Games (NVGAG) provides Veterans opportunities to engage in rehabilitative sport and recreation opportunities. It serves Veterans ages 55 years and older who are enrolled in the VA Health Care System.
- Participants learn to use the therapeutic value of sports, fitness and recreation through an active, healthy lifestyle by competing in sporting competitions for example air rifle, horseshoes, pickleball, track and field.
- By participating in NVGAG, Veterans reach their full potential, improve their independence, achieve a healthier lifestyle and enjoy a higher quality of life.
- This reminder template allows the VA provider to electronically capture medical data to determine participation in the National Veterans Golden Age Games.
- This will facilitate communication to health care providers at the Host Site Facility to ensure continuity of care while participation in the National Veterans Golden Age Games away from the Veteran's primary site of care.

Summary of Changes:

- 1. Version number changed to 2.1.
- 2. Introduction updated to remove specific number of sports.
- 3. Long jump added to field event description.
- 4. Kickball added to event options.

#### UPDATE\_2\_0\_272 contains 1 Reminder Exchange entry: UPDATE\_2\_0\_272 VA-ATHLETES MED INFO TEMPLATE UPDATE

#### The exchange file contains the following components:

### TIU TEMPLATE FIELD

GOLDEN GAMES HL

#### **HEALTH FACTORS**

VA-REMINDER UPDATES [C] VA-UPDATE\_2\_0\_272

### **REMINDER TERM**

VA-REMINDER UPDATE\_2\_0\_272

### **REMINDER DIALOG**

VA-ATHLETES MEDICAL INFO UPDATE FEB 2022

## **Install Details**

This update is being distributed as a web host file. The address for the host file is: https://REDACTED /UPDATE 2 0 272.PRD

The file will be installed using Reminder Exchange, programmer access is not required.

Installation:

\_\_\_\_\_

This update can be loaded with users on the system. Installation will take less than <mark>5</mark> minutes.

### **Pre-Install**

1. You should have installed update 55 prior to installing this update. REDACTED

# Install Example

To Load the Web Host File. Navigate to Reminder exchange in Vista

| +    | + Next Screen - Prev         | Screen   | ?? More | Actions                 | >>>             |
|------|------------------------------|----------|---------|-------------------------|-----------------|
| CFE  | Create Exchange File Entry   | LH       | F Load  | Host File               |                 |
| CHF  | Create Host File             | LM       | M Load  | MailMan Message         |                 |
| CMM  | Create MailMan Message       | LR       | List    | Reminder Definitions    |                 |
| DFE  | Delete Exchange File Entry   | LW       | H Load  | Web Host File           |                 |
| IFE  | Install Exchange File Entry  | r RI     | Remi    | nder Definition Inquiry | /               |
| IH   | Installation History         | RP       | Repa    | ok 👝                    |                 |
| Sele | ct Action: Next Screen// LWH | Load We  | b Host  | File 🤸                  |                 |
| Inpu | t the URL for the .prd file: | https:// |         | / UPDA                  | ATE_2_0_272.PRD |

At the <u>Select Action:</u> prompt, enter <u>LWH</u> for Load Web Host File At the <u>Input the url for the .prd file:</u> prompt, type the following web address: https://REDACTED/UPDATE\_2\_0\_272.PRD

You should see a message at the top of your screen that the file successfully loaded.

https://vaww.va.gov/reminders/docs/UPDATE\_2\_0\_272.PRD successfully loaded.

Search and locate an entry titled UPDATE\_2\_0\_272 VA-ATHLETES MED INFO TEMPLATE UPDATE in reminder exchange.

| +Item                                                        | Entry                           | Sourc   | e                  | Date Packed      |
|--------------------------------------------------------------|---------------------------------|---------|--------------------|------------------|
| 251                                                          | UPDATE_2_0_272 VA-ATHLETES      |         |                    | 02/22/2022@08:37 |
|                                                              | MED INFO TEMPLATE UPDATE        |         |                    |                  |
| 252                                                          |                                 |         |                    | 06/26/2017@05:56 |
| 253                                                          | VA-MENINGOCOCCAL IMMUNIZATIONS  |         |                    | 07/18/2017007.56 |
| 200                                                          | FOOD INSECURITY                 |         |                    | 07/10/2017@07.30 |
| 254                                                          | UPDATE 2 0 30 VA-IRAQ &         |         |                    | 05/18/2017@13:25 |
|                                                              | AFGHAN POST-DEPLOY              |         |                    |                  |
| 255                                                          | UPDATE_2_0_31 VA-REACH          |         |                    | 07/05/2017@07:55 |
| 256                                                          | UPDATE_2_0_32 VA-MH             |         | _                  | 01/26/2018@04:12 |
| +                                                            | + Next Screen - Prev Scre       | en ??   | More Actions       | >>>              |
| CFE (                                                        | reate Exchange File Entry       | LHF     | Load Host File     |                  |
| CHF (                                                        | Create Host File                | LMM     | Load MailMan Messa | age              |
| CMM C                                                        | reate MailMan Message           | LR      | List Reminder Defi | initions         |
| DFE D                                                        | elete Exchange File Entry       | LWH     | Load Web Host File | 9                |
| IFE 1                                                        | nstall Exchange File Entry      | RI      | Reminder Definitio | on Inquiry       |
| IH I                                                         | installation History            | RP      | Repack             |                  |
| Select Action: Next Screen// IFE Install Exchange File Entry |                                 |         |                    |                  |
| Enter                                                        | a list or range of numbers (1-4 | 19): 25 | 1                  |                  |

At the <u>Select Action</u> prompt, enter <u>IFE</u> for Install Exchange File Entry Enter the number that corresponds with your entry UPDATE\_2\_0\_272 VA-ATHLETES MED INFO TEMPLATE UPDATE (*in this example it is entry 251. It will vary by site*). The date of the exchange file should be 02/22/2022.

| Component                                                               | Category Exists    |
|-------------------------------------------------------------------------|--------------------|
| Source:                                                                 |                    |
| Date Packed: 02/22/2022@08:37:14                                        |                    |
| Package Version: 2.0P71                                                 |                    |
| Description:                                                            |                    |
| The following Clinical Reminder items were selected                     | for packing:       |
| VA-ATHLETES MEDICAL INFO UPDATE FEB 2022                                |                    |
| REMINDER TERM<br>VA-REMINDER UPDATE_2_0_272                             |                    |
| Keywords:                                                               |                    |
| Components:                                                             |                    |
| + Enter ?? for more actions                                             | >>>                |
| IA Install all Components IS Install<br>Select Action: Next Screen// IA | Selected Component |

At the <u>Select Action</u> prompt, type <u>IA</u> for Install all Components and hit enter.

Select Action: Next Screen// IA Install all Components

You will see several prompts:

For all new entries you will choose I to Install

If you are prompted to overwrite any components, choose S to Skip.

You will be promped to install the reminder dialog component (VA-ATHLETES MEDICAL INFO UPDATE FEB 2022). You will choose to install all even though some components may have an X to indicate that they exist.

| Packed                         | reminder dialog: VA-ATHLETES MEDICAL INFO UPDATE FEB                                                                                          | 2022 [NATION       | AL DIALO |
|--------------------------------|----------------------------------------------------------------------------------------------------|--------------------|----------|
| Item                           | Seq. Dialog Findings                                                                                                    | Туре               | Exists   |
| 1                              | VA-ATHLETES MEDICAL INFO UPDATE FEB 2022<br>Finding: *NONE*                                                                                   | group              |          |
| 2                              | 5 VA-ATHLETES MEDICAL INFORMATION NOTE VERSION<br>Finding: *NONE*                                                                             | element            | x        |
| 3                              | 10 VA-EL ATHLETES MEDICAL INFORMATION DIRECTIONS<br>Finding: *NONE*                                                                           | element            | Х        |
| 4                              | 40 VA-GP ATHLETES MEDICAL INFORMATION EVENT                                                                                                   | group              | Х        |
| 5                              | 40.5 VA-EL ATHLETES MEDICAL INFORMATION EVENT NO<br>RESTRICTIONS                                                                              | element            | Х        |
| 6                              | 40.10 VA-EL ATHLETES MEDICAL INFORMATION EVENT AIR                                                                                            | element            | х        |
| +                              | + Next Screen - Prev Screen ?? More Actions                                                                                                   |                    |          |
| DD [<br>DF [<br>DS [<br>Select | Dialog Details DT Dialog Text IS Ins<br>Dialog Findings DU Dialog Usage QU Qui<br>Dialog Summary IA Install All<br>t Action: Next Screen// IA | tall Selected<br>t | d        |

At the <u>Select Action</u> prompt, type <u>IA</u> to install the dialog: <u>VA-ATHLETES MEDICAL</u> <u>INFO UPDATE FEB 2022</u>

Select Action: Next Screen// IA Install All

Install reminder dialog and all components with no further changes: Y// Yes

After completing this dialog install, you will type **Q**.

| Packe                   | d reminder dialog: VA-ATHLETES MEDICAL INFO UPDATE FE                                                                                     | B 2022 [NATIONA        | AL DIALO |
|-------------------------|----------------------------------------------------------------------------------------------------|------------------------|----------|
| VA-AT                   | HLETES MEDICAL INFO UPDATE FEB 2022 (group) installed                                                                                     | from exchange          | file.    |
| Item                    | n Seq. Dialog Findings                                                                                                    | Туре                   | Exists   |
| 1                       | VA-ATHLETES MEDICAL INFO UPDATE FEB 2022<br>Finding: *NONE*                                                                               | group                  | Х        |
| 2                       | 5 VA-ATHLETES MEDICAL INFORMATION NOTE VERSION<br>Finding: *NONE*                                                                         | element                | Х        |
| 3                       | 10 VA-EL ATHLETES MEDICAL INFORMATION DIRECTIONS<br>Finding: *NONE*                                                                       | element                | Х        |
| 4                       | 40 VA-GP ATHLETES MEDICAL INFORMATION EVENT<br>Finding: *NONE*                                                                            | group                  | Х        |
| 5                       | 40.5 VA-EL ATHLETES MEDICAL INFORMATION EVENT NO<br>RESTRICTIONS<br>Finding: *NONE*                                                       | element                | Х        |
| 6                       | 40.10 VA-EL ATHLETES MEDICAL INFORMATION EVENT AIR                                                                                        | element                | Х        |
| +                       | + Next Screen - Prev Screen ?? More Actions                                                                                               |                        |          |
| DD<br>DF<br>DS<br>Selec | Dialog Details DT Dialog Text IS I<br>Dialog Findings DU Dialog Usage QU Q<br>Dialog Summary IA Install All<br>et Action: Next Screen// Q | nstall Selected<br>uit |          |

Select Action: Next Screen// Q

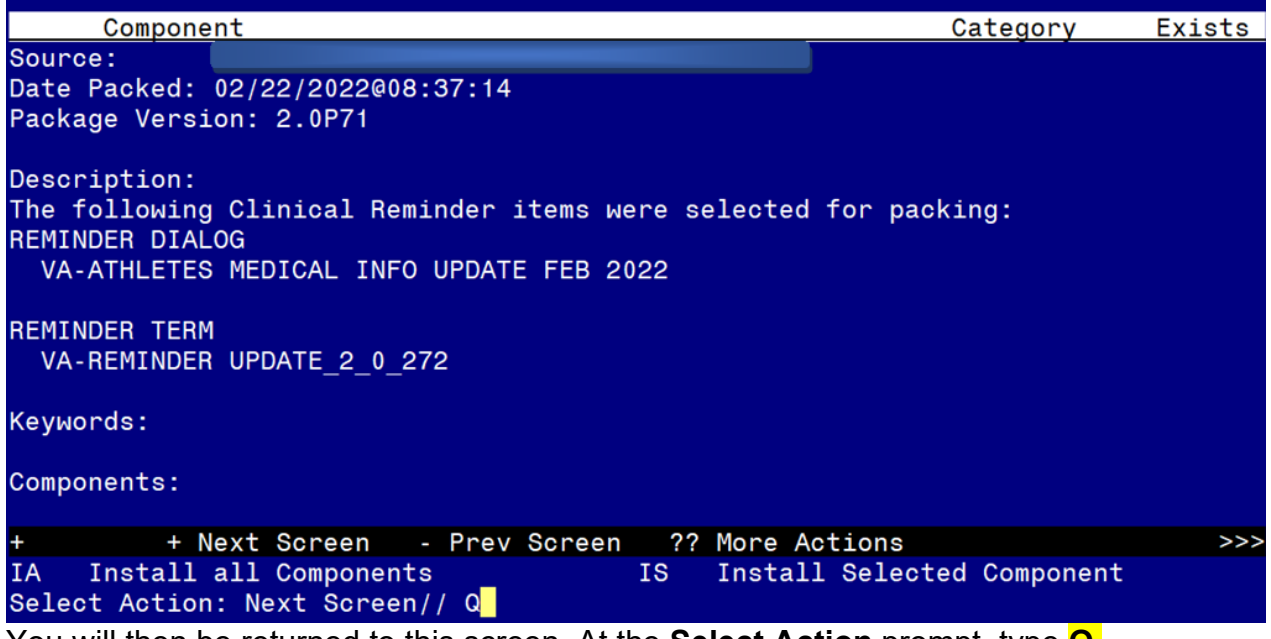

You will then be returned to this screen. At the **Select Action** prompt, type Q.

Install complete.

# **Post Installation**

Open the note titled NATIONAL VETERANS GOLDEN AGE GAMES MEDICAL CLEARANCE FORM and confirm the version that displays is 2.1.